Infos zum "Schulmanager" für Eltern

(Stand 6.07.2025)

# Der Schulmanager Online vereinfacht organisatorische Abläufe und verbessert die Kommunikation innerhalb der Schulfamilie.

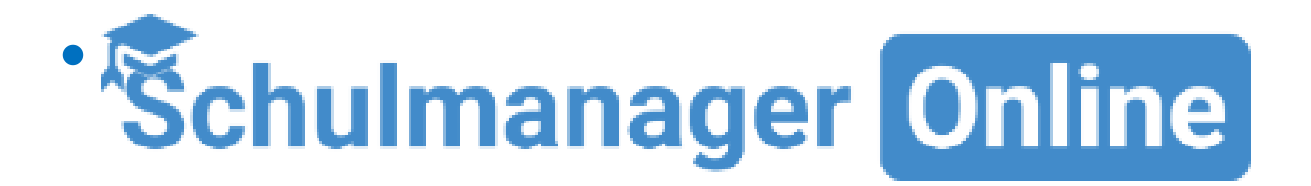

im App-Store/Google Play

• Oder: www.schulmanager-online.de

- Browser Firefox, Chrome oder Edge nutzen! Die Verwendung im Internet Explorer ist nicht mehr möglich!
- Die App läuft unter **iOS** ab Version 13 und unter Android ab Version 9.
- Windows 10 oder Windows 11
- Grundsätzlich wird immer eine möglichst aktuelle Version empfohlen.

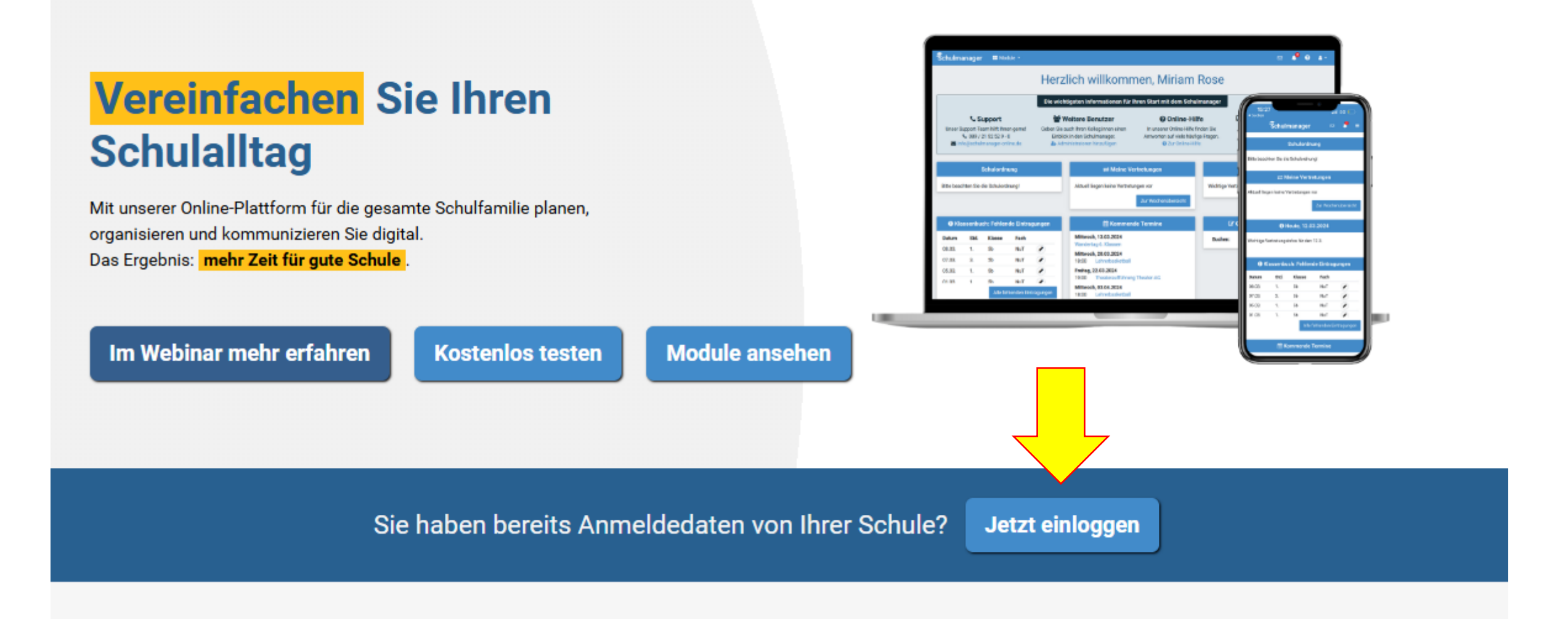

### Herzlich willkommen im Schulmanager!

Mit dem Schulmanager organisieren Lehrer, Eltern, Schüler und Schulverwaltung einfach den Schulalltag.

# Beim ersten Login "Erstmalig anmelden" muss zuerst die Schule ausgewählt werden!!!

Suchen Sie Ihre Schule

Bruckmühl

Staatliche Realschule Bruckmühl Rathausplatz 3, 83052 Bruckmuehl

Justus-von-Liebig-Schulen Bruckmühl Hans-Scheibmaier-Str. 2-10, 83052 Bruckmühl

| Holnstainer Grundschule Bruckmühl |
|-----------------------------------|
| Rathausstraße 1, 83052 Bruckmühl  |

|          | Login                                        |       |
|----------|----------------------------------------------|-------|
| tuna     | E-Mail-Adresse / Benutzername                |       |
| ung      |                                              |       |
|          | Passwort                                     |       |
|          |                                              |       |
|          | Passwort vergessen Einlo                     | ggen  |
| <u> </u> | Erstmalig anmelden                           |       |
|          | Zugangscode                                  |       |
|          |                                              |       |
|          | Anm                                          | elden |
|          | Sebule auguählen                             |       |
|          | Schule auswahlen                             |       |
|          | Klicken Sie hier, um Ihre Schule auszuwählen |       |
|          |                                              |       |

Sehr geehrter Herr Test,

bitte gehen Sie folgendermaßen vor, um sich im Schulmanager anzumelden:

- Rufen Sie <u>https://login.schulmanager-online.de</u> in Ihrem Browser am Computer, Tablet oder Smartphone auf oder installieren Sie die App "Schulmanager Online".
- 2. Geben Sie im Feld "Zugangscode" rechte oben folgenden Code ein:

und klicken Sie auf "Erstmalig anmelden".

Falls Sie mehrere Kinder an der Schule haben und somit mehrere Zugangscodes

bpMSc4wx

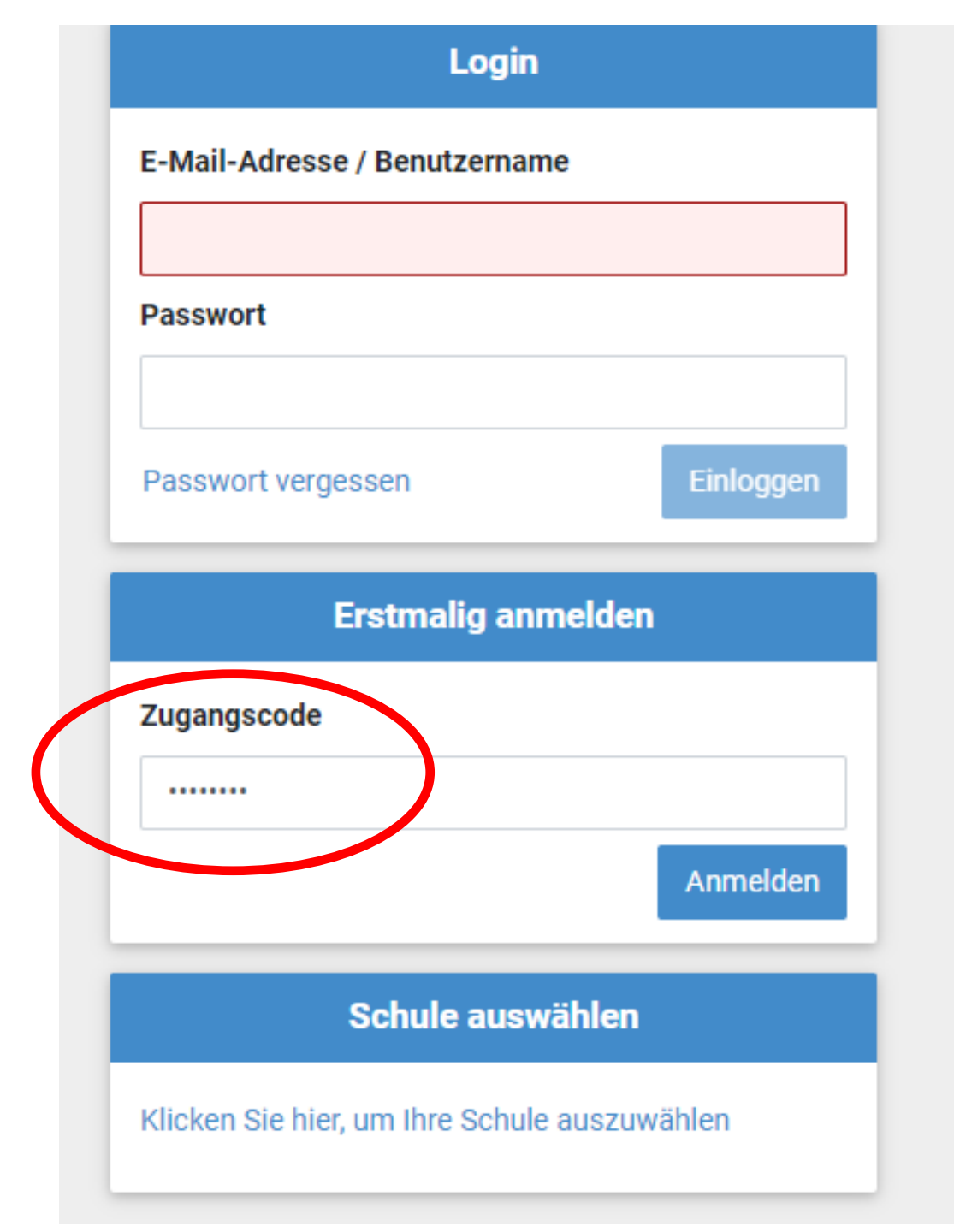

#### Anmeldung im Schulmanager

Sie melden sich als Elternteil von Test Testkind an.

Haben Sie schon einen Eltern-Account für die Schule Justus-von-Liebig-Schulen Bruckmühl?

○ Ja, ich habe bereits einen Eltern-Account für ein anderes Kind an dieser Schule.

Nein, ich habe bisher keinen Eltern-Account f
ür diese Schule.

#### Anmeldung im Schulmanager

Sie melden sich als Elternteil von Test Testkind an.

Haben Sie schon einen Eltern-Account für die Schule Justus-von-Liebig-Schulen Bruckmühl?

Ja, ich habe bereits einen Eltern-Account f
ür ein anderes Kind an dieser Schule.

Nein, ich habe bisher keinen Eltern-Account für diese Schule.

Sie können jetzt einen neuen Account erstellen.

Account erstellen

| Anmeldung im Schulmanager                            |                   |                  |  |  |  |  |
|------------------------------------------------------|-------------------|------------------|--|--|--|--|
| Sie melden sich als Elternteil von Test Testkind an. |                   |                  |  |  |  |  |
| Haben Sie noch ein Kind an der Schule?               |                   |                  |  |  |  |  |
|                                                      | Ja, Code eingeben | Nein, fortfahren |  |  |  |  |

#### Anmeldung mit E-Mail-Adresse oder Benutzernamen

Wir empfehlen Ihnen, sich mit Ihrer E-Mail-Adresse anzumelden. Dadurch müssen Sie sich keinen Benutzernamen merken und können ihr Passwort jederzeit zurücksetzen. Wir geben Ihre E-Mail-Adresse nicht weiter!

| E-Mail-Adresse |  |
|----------------|--|
|----------------|--|

E-Mail-Adresse (wiederholen)

Anmelden

### E-Mail-Adresse ist empfehlenswert!

Alternativ:

Ohne E-Mail-Adresse fortfahren und zukünftig mit Benutzernamen anmelden

Ihr Benutzername wird aus Ihrem Nachnamen und einer Zahl generiert, z. B.: weber 53

Sollten Sie keine E-Mail-Adresse verwenden, bekommen Sie einen automatisch generierten Benutzernamen.

#### Passwort wählen

Wählen Sie jetzt das Passwort, mit dem Sie sich in Zukunft einloggen werden.

#### Neues Passwort

.....

Das Passwort muss mindestens 10 Zeichen lang sein.

#### Neues Passwort (wiederholen)

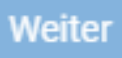

#### Passwort wählen

Wählen Sie jetzt das Passwort, mit dem Sie sich in Zukunft einloggen werden.

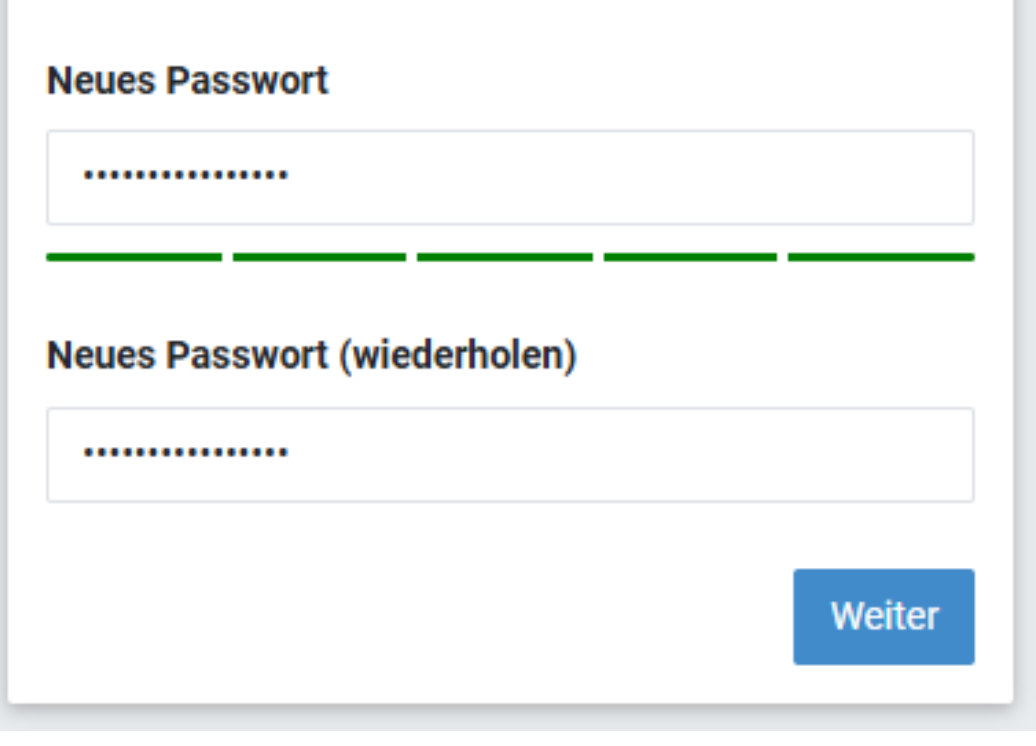

## Bei **Geschwisterkindern**: Im bestehenden Account einloggen, rechts oben auf "Kopf-Symbol – Mein Account" und "Code hinzufügen"

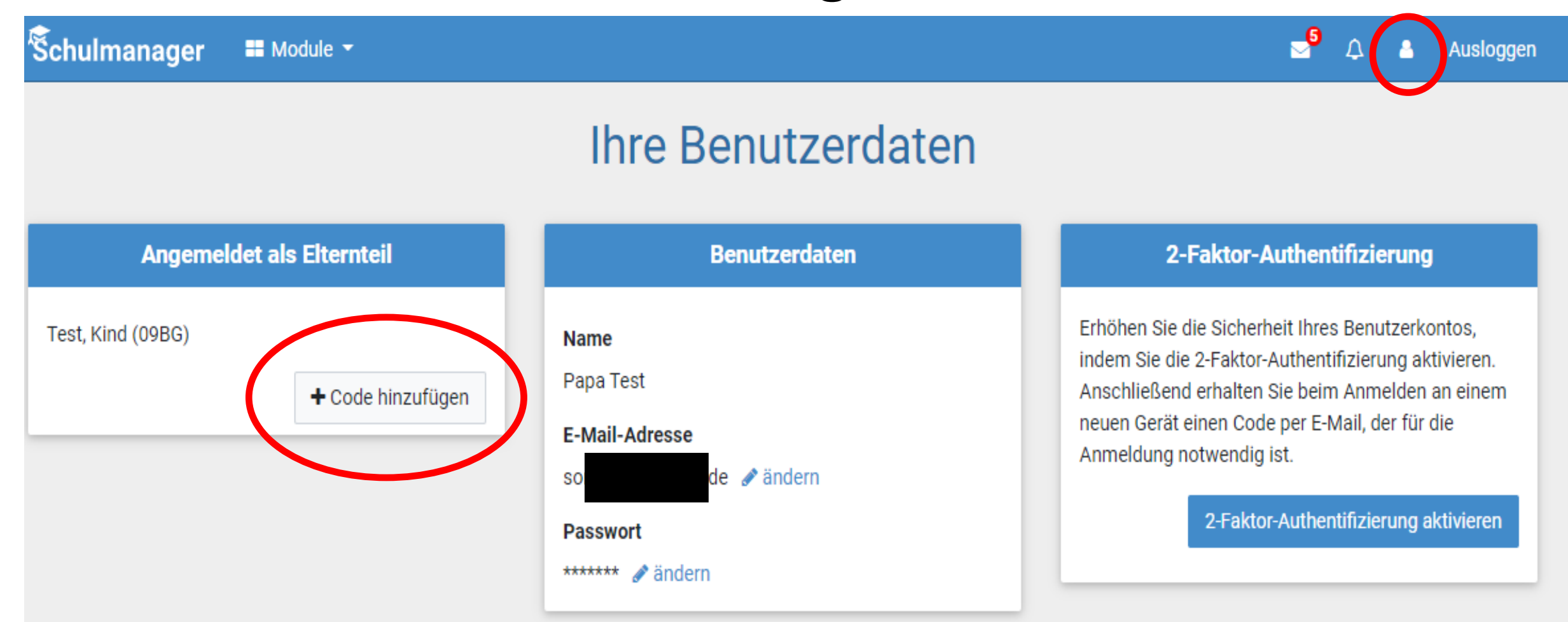

## Kinder an zwei Schulen mit dem Schulmanager:

## Im **Browser**: zwei Accounts anlegen

- → zwei verschiedene E-Mail-Adressen
- → zweimal mit der gleichen E-Mail-Adresse an, verwendet aber zwei verschiedene Passwörter.
- → evtl. ohne E-Mail-Adresse (aber Achtung!)

Kinder an zwei Schulen mit dem Schulmanager:

## In der <u>App</u>: <u>Multi-Login</u> anlegen

→ "Mein Account" → "Weitere Schulen" → "+ Weitere Schule hinzufügen" → Schule auswählen

- → dort mit anderem Account einloggen
- → am Smartphone über die Navigation zwischen den Accounts hin- und herschalten

→ am Tablet klickt man dazu rechts oben auf das Kopf-Symbol.

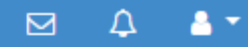

### Herzlich willkommen, Mama Testkind

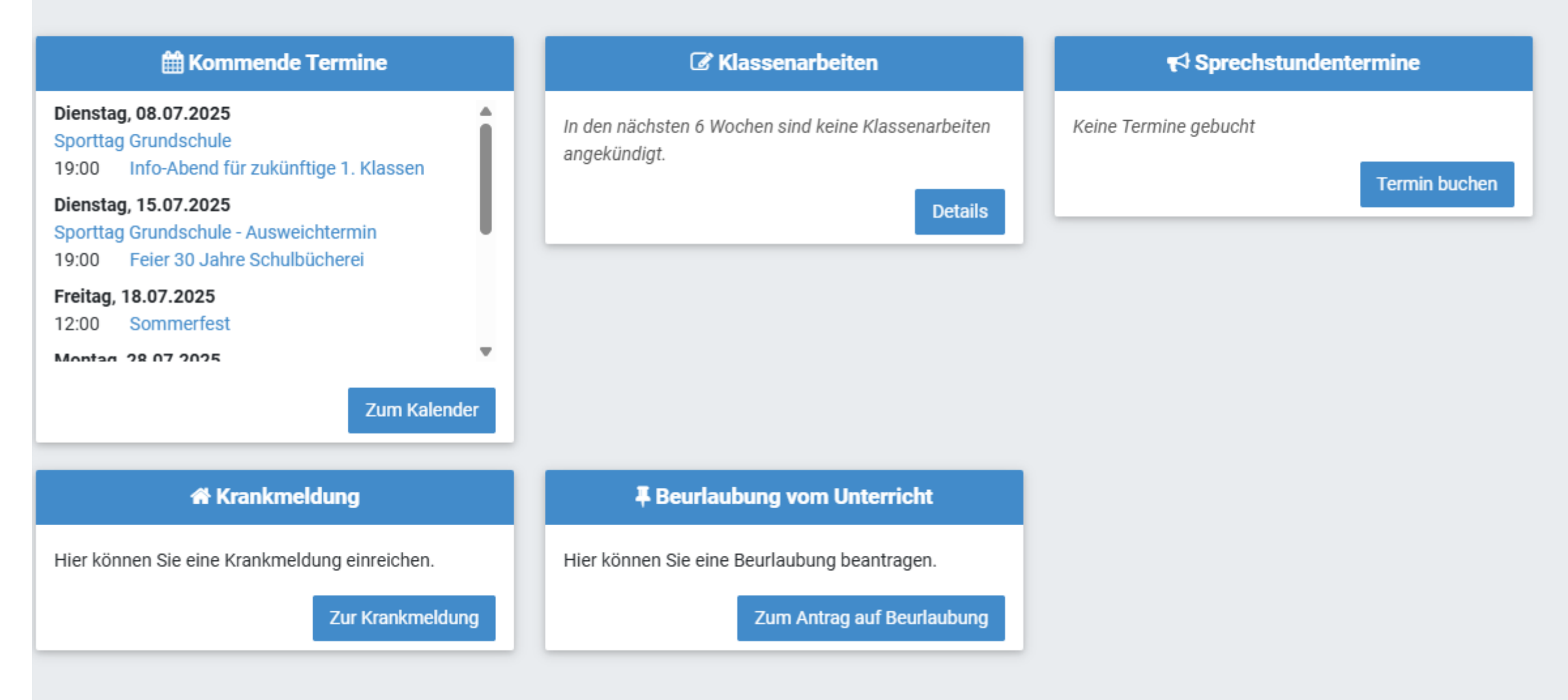

© 2025 Schulmanager Online

Schulmanager

Module -

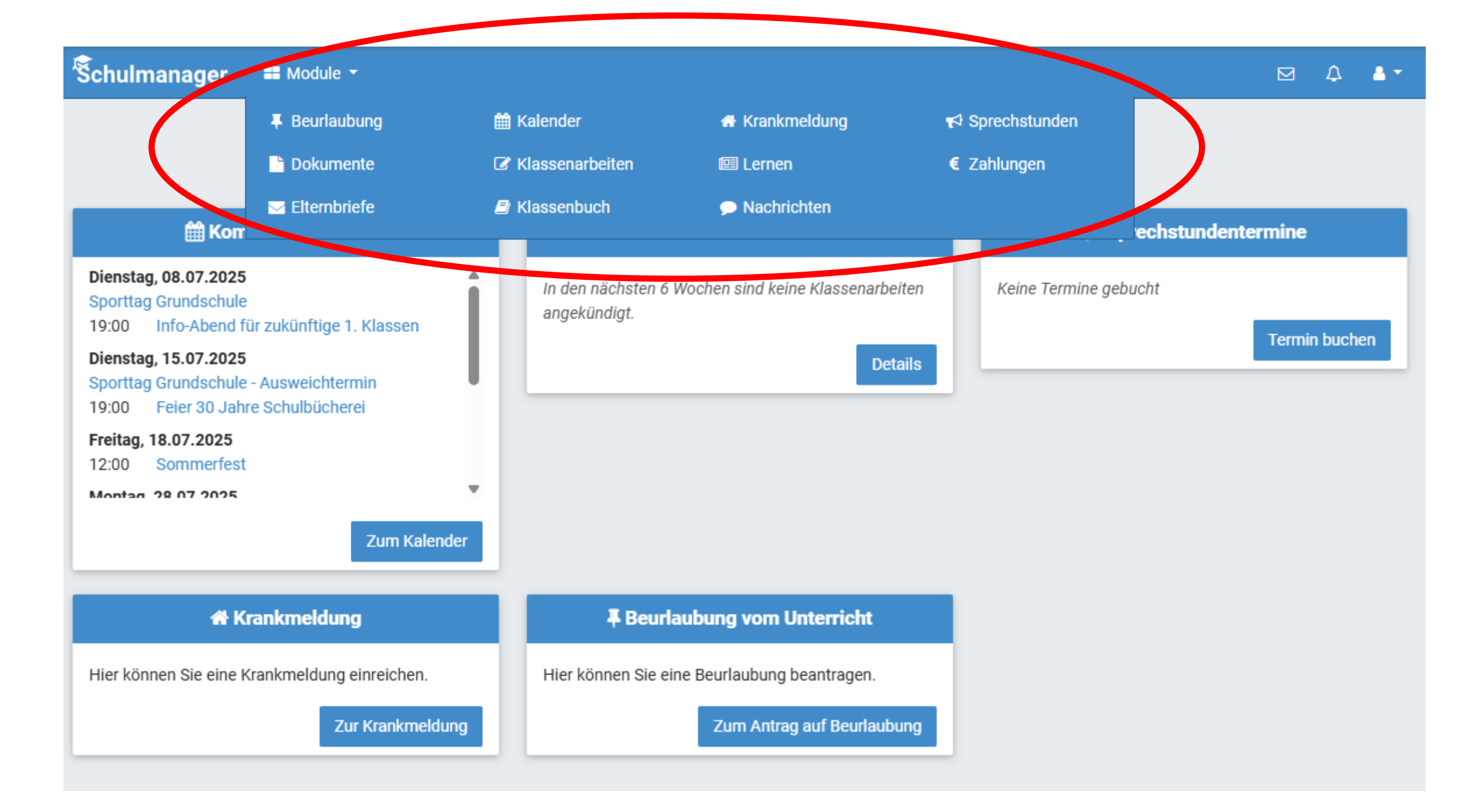

## Module in der App:

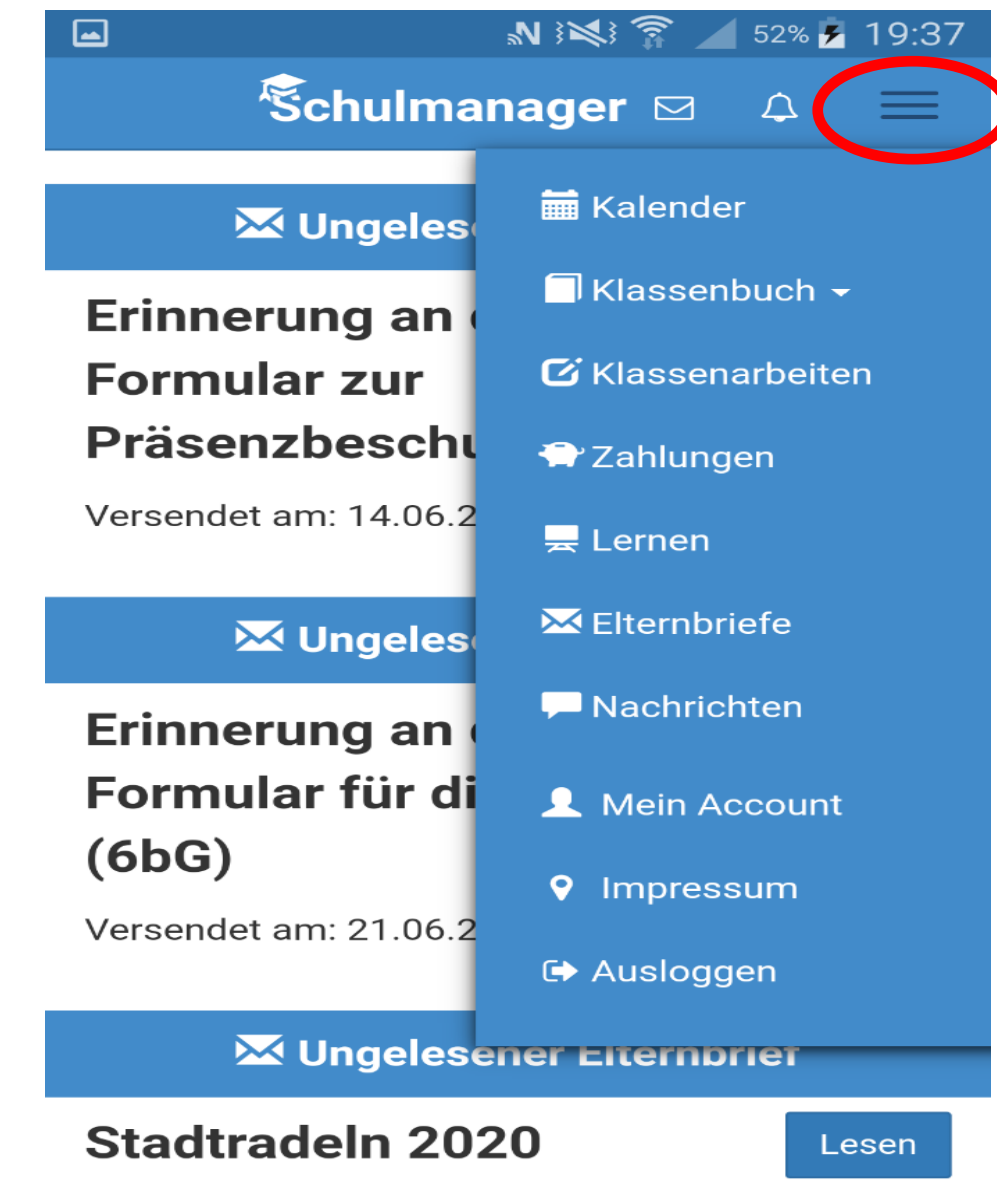

Versendet am: 14.06.2020

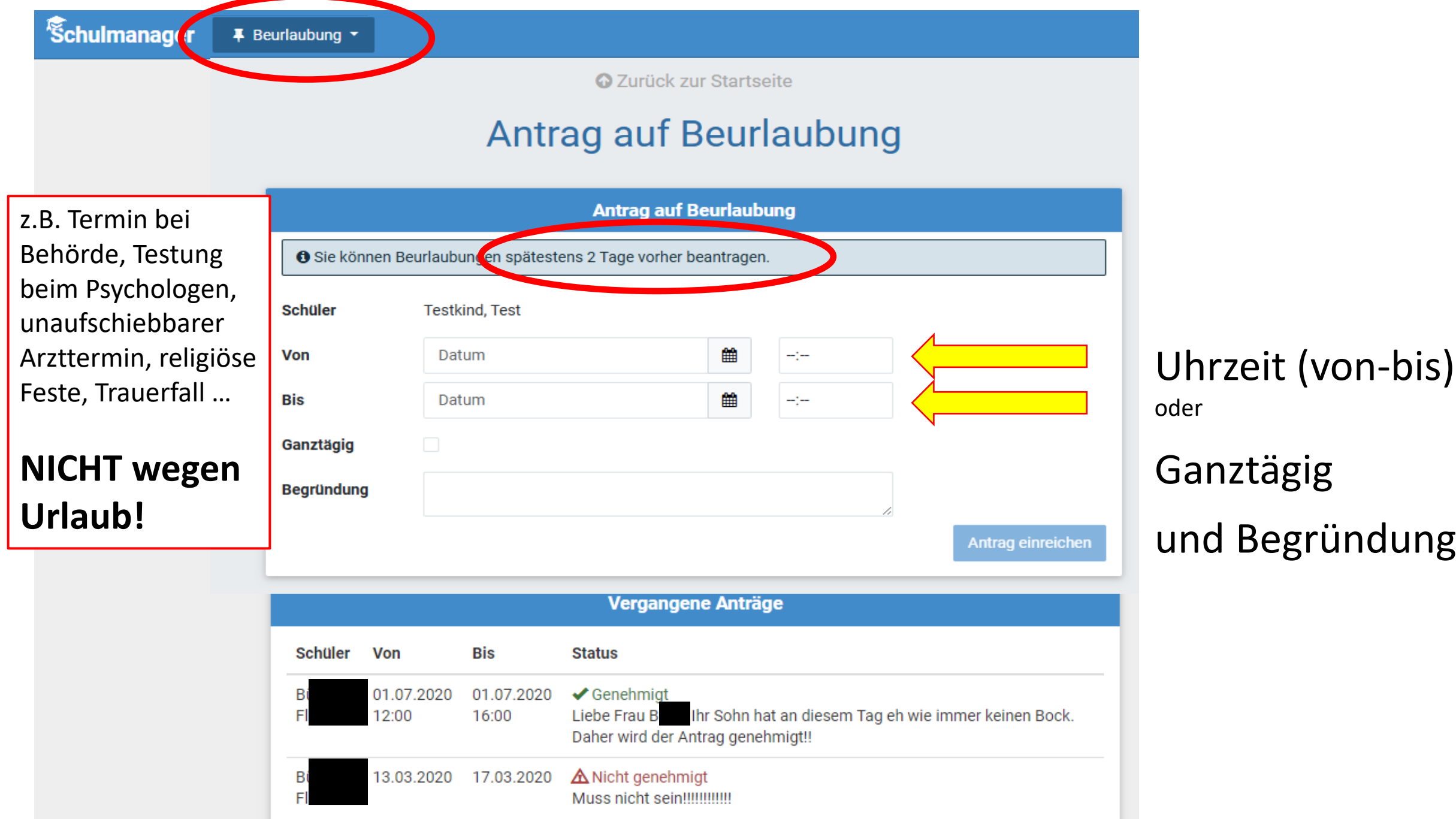

Ganztägig und Begründung!

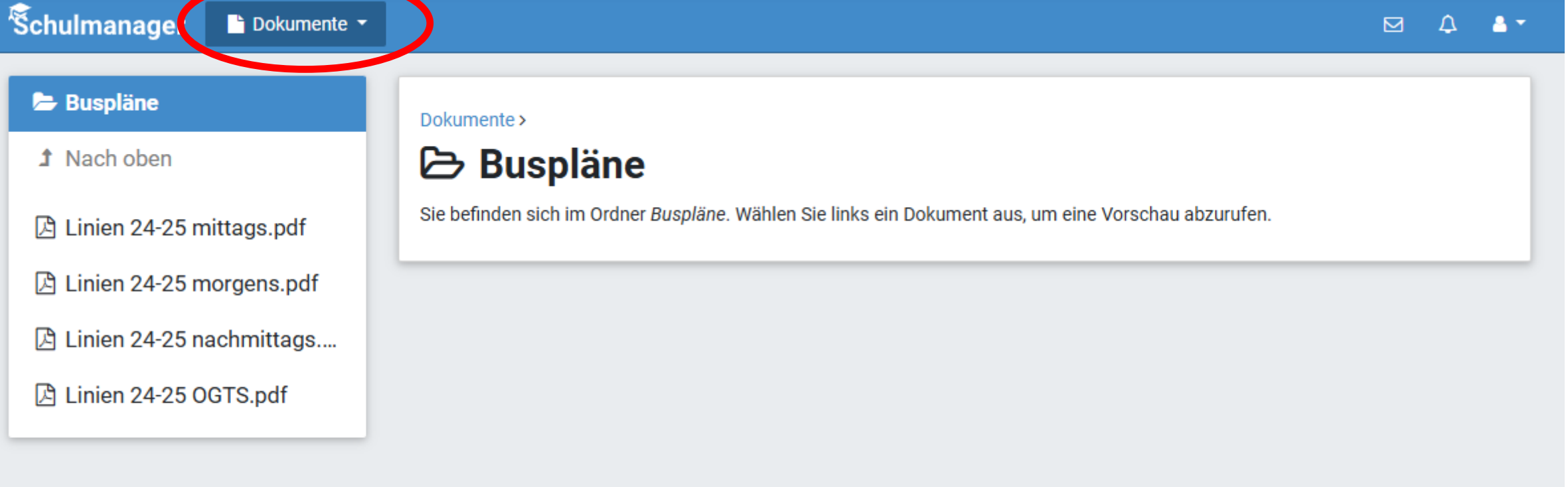

© 2025 Schulmanager Online

Datenschutz Impressum

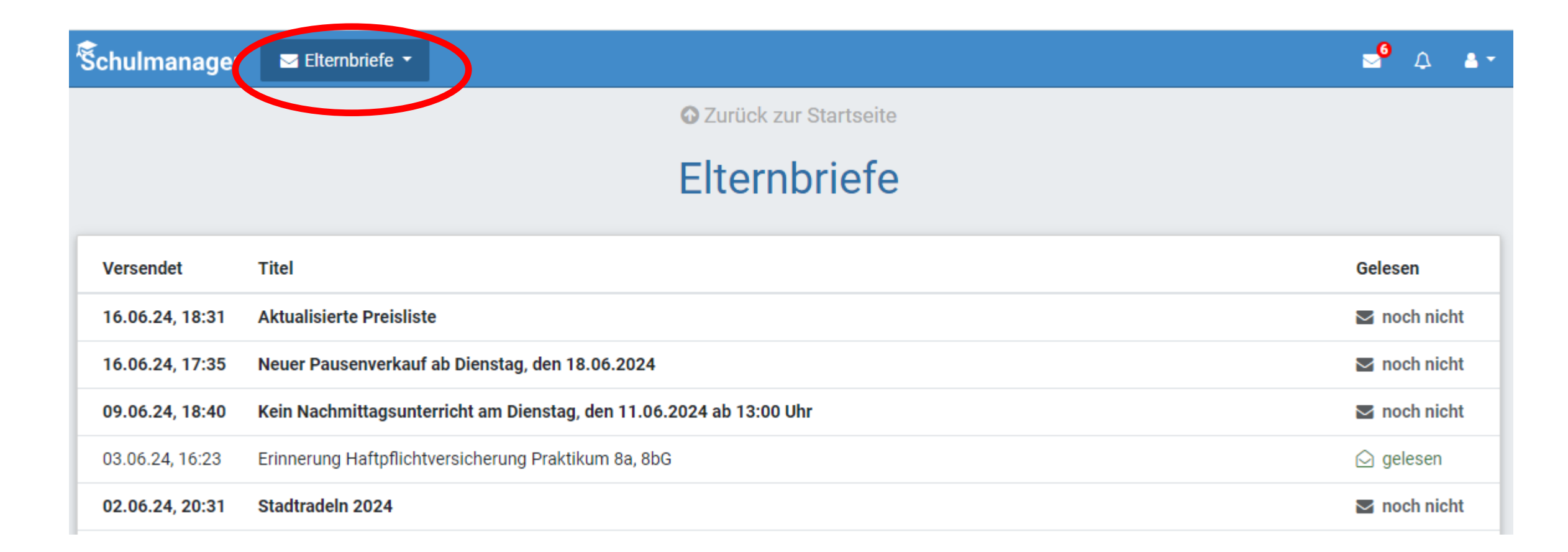

🕇 🔁 🕄 Schulmanager 🛛 🖬 Module 🔻

### Herzlich willkommen, Mama Testkind

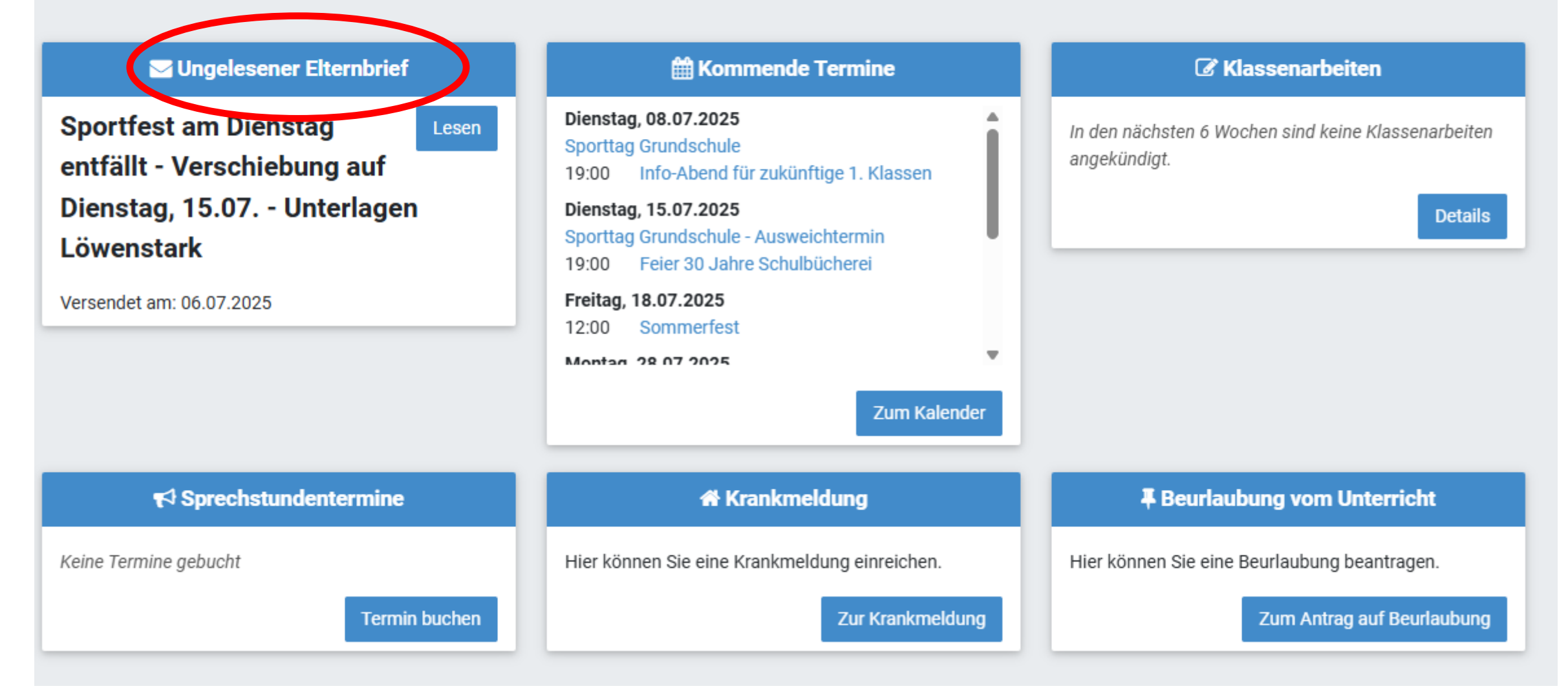

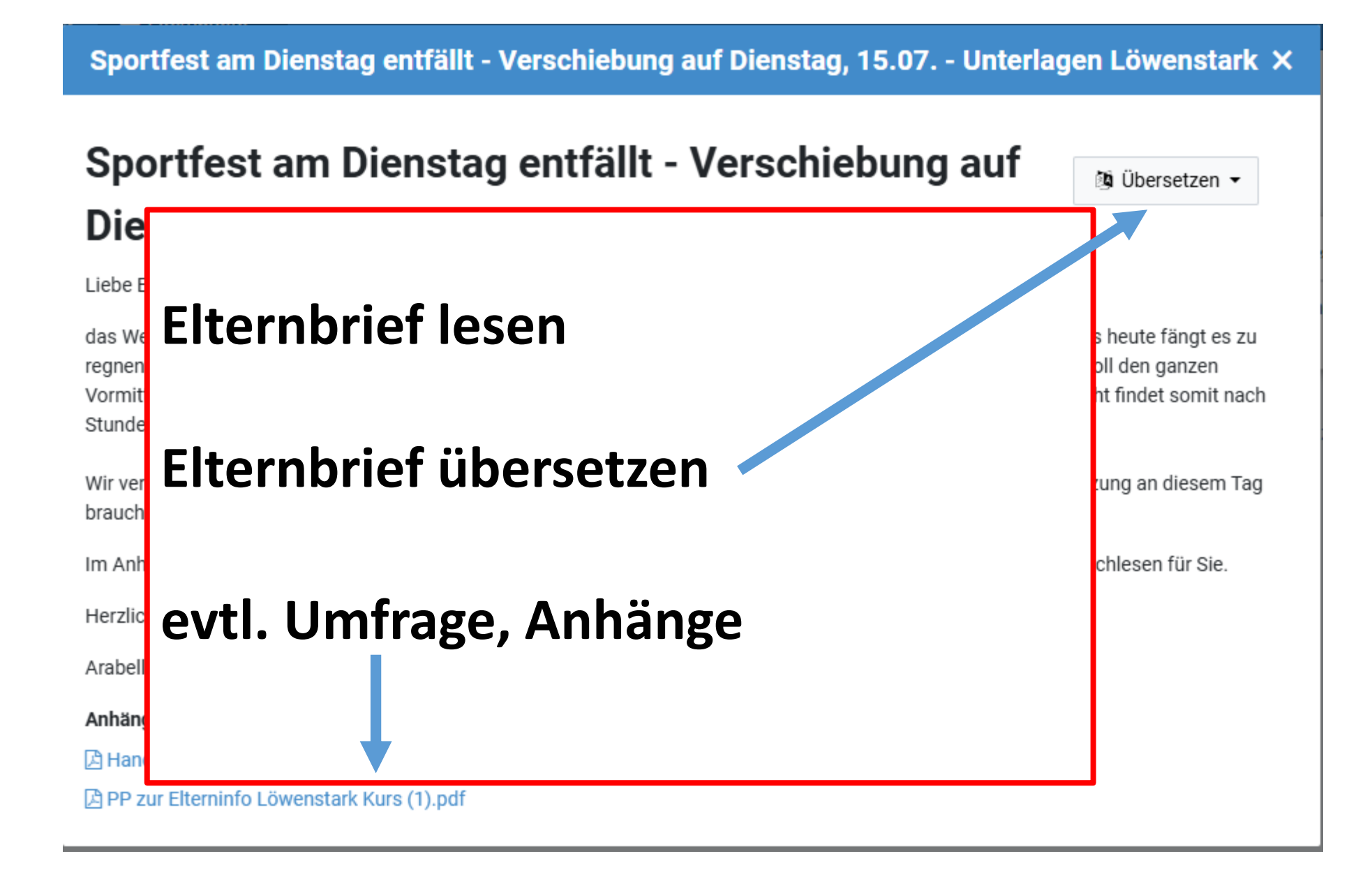

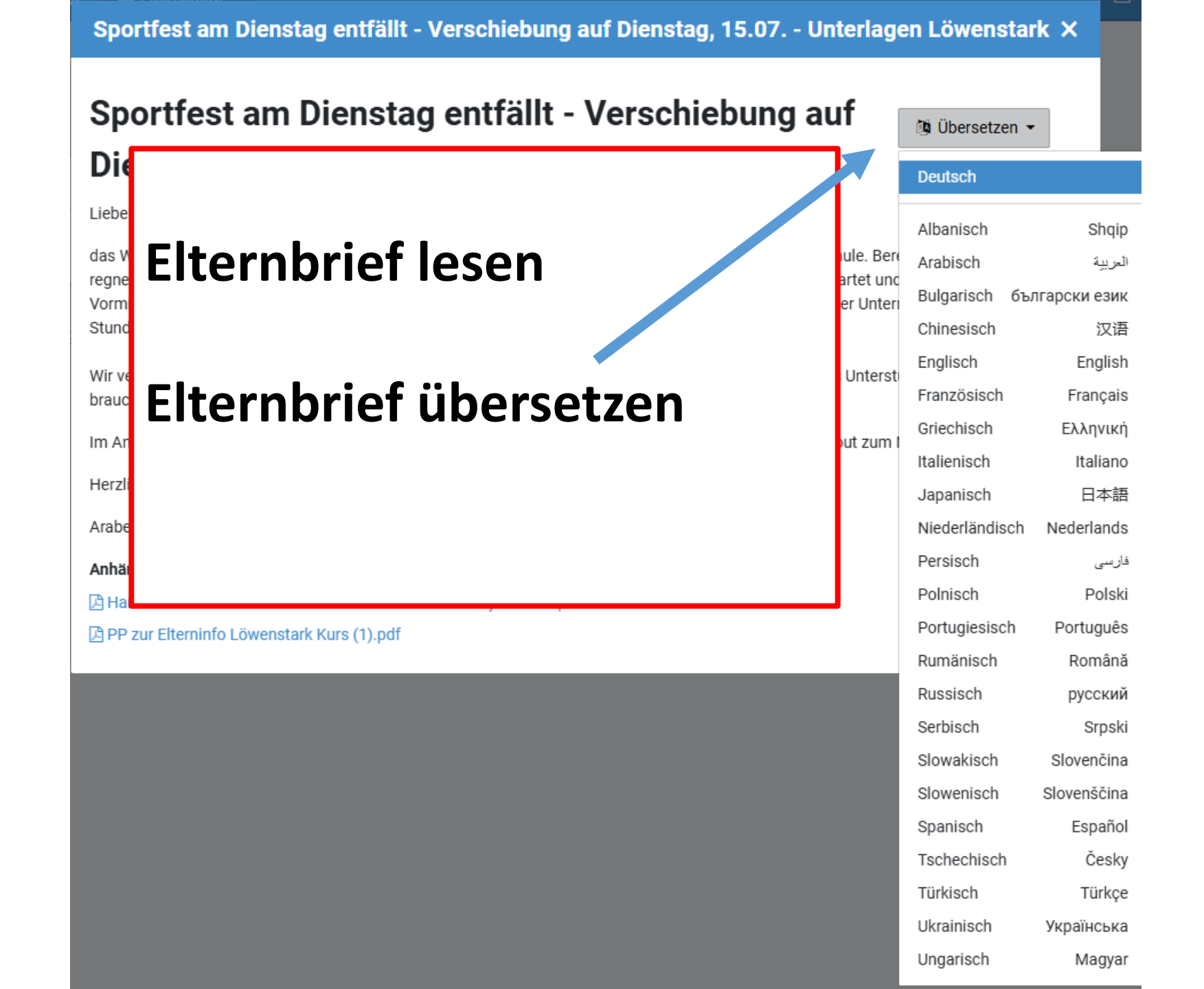

## Elternbrief in der App:

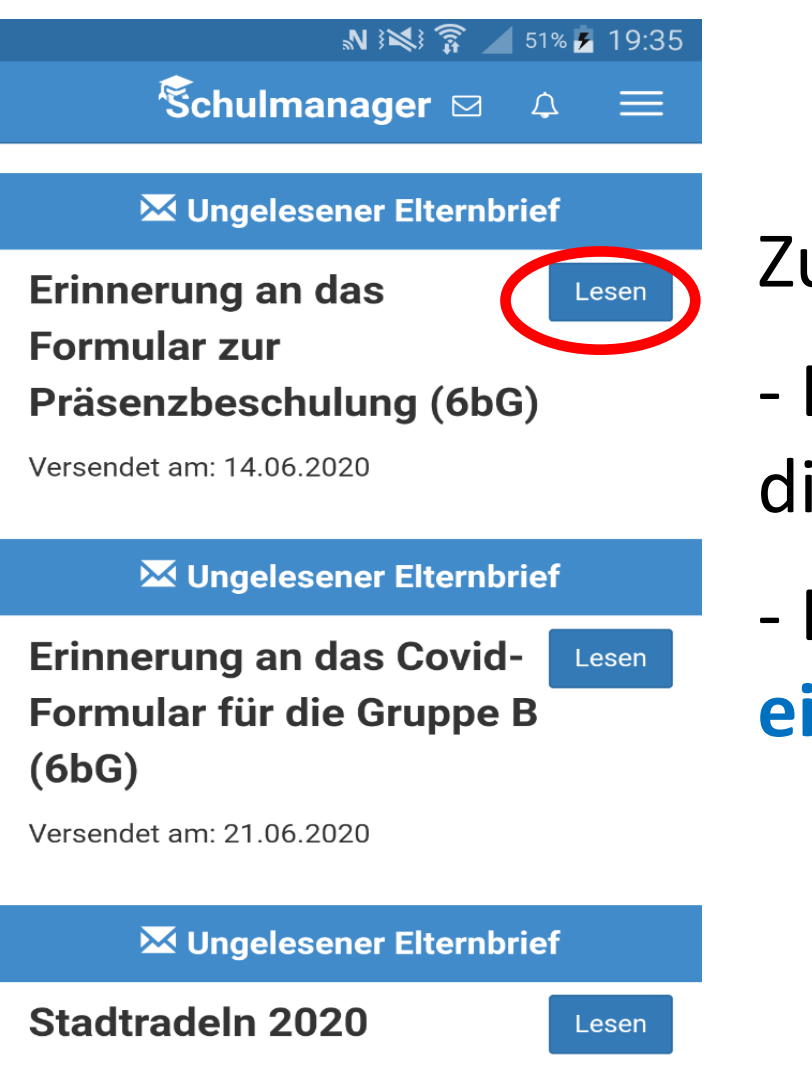

Versendet am: 14.06.2020

Zum Lesen hier draufklicken.

 Elternbriefe in der App oder auf Website gelten direkt als gelesen

Elternbriefe per E-Mail: Erhalt unbedingt mit
 einem Klick bestätigen

Sehr geehrte Eltern von Luise Specht,

Sie haben einen neuen Elternbrief erhalten.

Klicken Sie hier, um den Elternbrief zu lesen

Schulmanag r 🗎 Kalender -

| Heu     | te                | <                                                           | Juli 2                                               | 025                     | >                      | Monat | Woche Tag |
|---------|-------------------|-------------------------------------------------------------|------------------------------------------------------|-------------------------|------------------------|-------|-----------|
| zeigen: | Мо                | Di                                                          | Мі                                                   | Do                      | Fr                     | Sa    | So        |
| ge      | 30                | 1                                                           | 2<br>OGTS endet um 14:00 l<br>19:00 Elternabend zurr | 3                       | 4                      | 5     |           |
| KW28    | 7                 | 8<br><b>19:00</b> Info-Abend für zu<br>Sporttag Grundschule | 9                                                    | 10                      | 11                     | 12    | 1         |
| KW29    | ) 14              | 15<br>19:00 Feier 30 Jahre So<br>Sporttag Grundschule -     | 16                                                   | 17                      | 18<br>12:00 Sommerfest | 19    | 2         |
| KW30    | 21                | 22                                                          | 23                                                   | 24                      | 25                     | 26    | 2         |
| KW31    | 28                | 29                                                          | 30                                                   | 31                      | 1                      | 2     |           |
| Unterr  | ichtsschluss 11:1 | Unterrichtsschluss 11:1                                     | Unterrichtsschluss 11:1                              | Unterrichtsschluss 11:1 | Sommerferien           |       |           |
| KW32    | . 4               | 5                                                           | б                                                    | 7                       | 8                      | 9     |           |
| Somm    | erferien          |                                                             |                                                      |                         |                        |       |           |

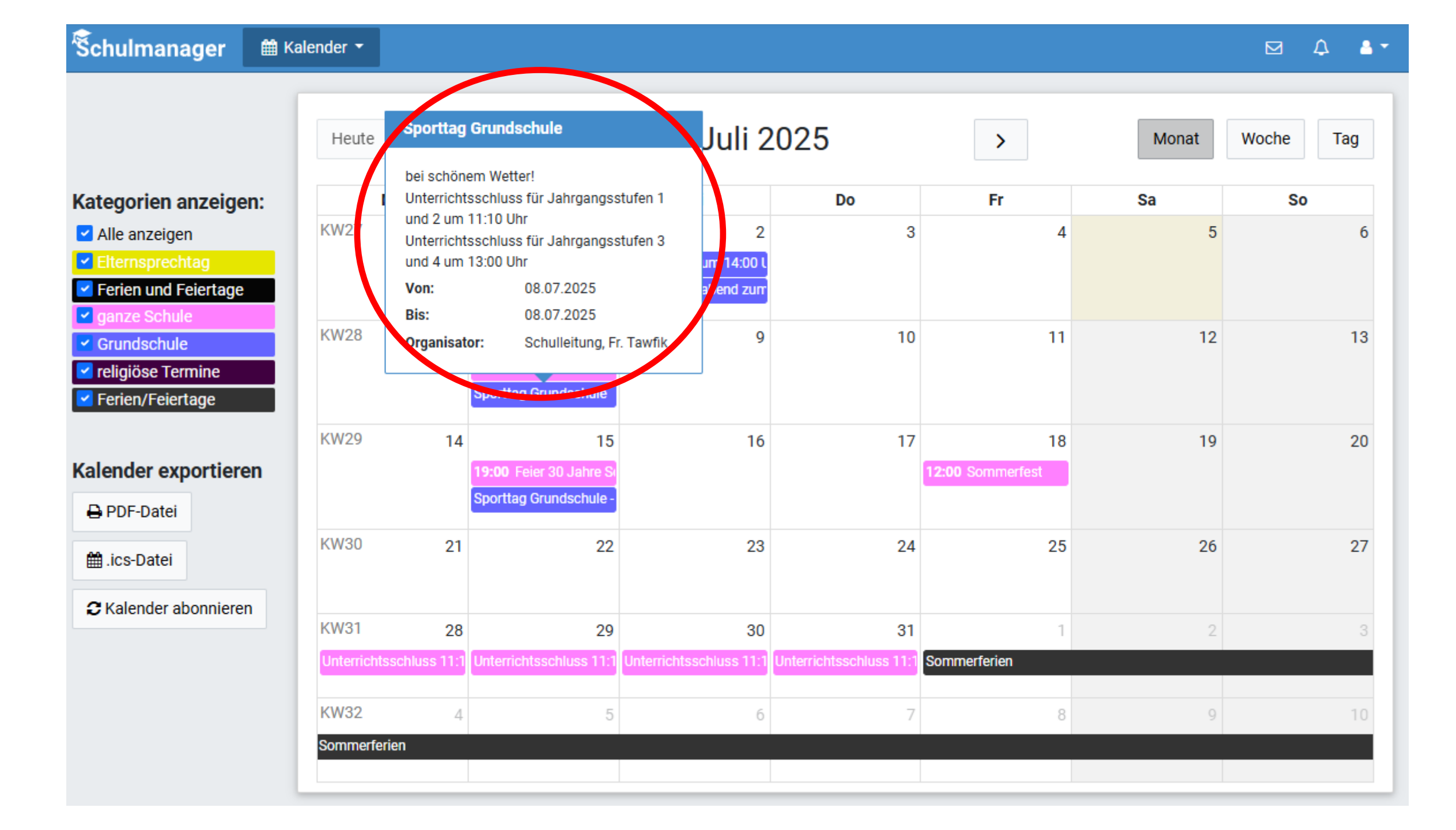

#### O Zurück zur Startseite

### Klassenarbeitstermine für Bi

(06BG)

| Aktuelle | Woche      |                                         | < K                     | alenderwoche 4 ~ | >           |            |  |
|----------|------------|-----------------------------------------|-------------------------|------------------|-------------|------------|--|
|          |            | Montag                                  | Dienstag                | Mittwoch         | Donnerstag  | Freitag    |  |
| Stunde   | 20         | 0.01.2020                               | 21.01.2020              | 22.01.2020       | 23.01.2020  | 24.01.2020 |  |
| 1        |            |                                         |                         |                  |             | 🖸 Englisch |  |
| 2        |            |                                         |                         |                  |             |            |  |
| 3        |            |                                         |                         |                  |             |            |  |
| 4        | 🖸 Geschich | hte/Politik/Geogr                       |                         |                  |             |            |  |
| 5        |            |                                         |                         | 🗹 Musik          |             |            |  |
| 6        |            |                                         |                         |                  |             |            |  |
| 7        |            |                                         | - 171 1                 |                  |             |            |  |
| 8        |            | Ab der 5                                | 5. Klasse: V            | Weitere Infos    | zu Inhalten |            |  |
| 9        |            |                                         |                         | nuniana haima    |             |            |  |
| 10       |            | des Leistungsnachweises beim Anklicken, |                         |                  |             |            |  |
|          |            | z. B. Klir                              | 뤔 6-Monats-Plan drucken |                  |             |            |  |

| Schulmanager 🛛                | 🖻 Klassenbuch 👻 🛛 Berichte                     | e Hausauf | gaben                   |                         |                         |                         | 🗘 💄 Ausloggen                           |  |  |
|-------------------------------|------------------------------------------------|-----------|-------------------------|-------------------------|-------------------------|-------------------------|-----------------------------------------|--|--|
|                               |                                                |           | Berich                  | te                      |                         | $\frown$                |                                         |  |  |
|                               | Statistik Historie Einträge                    |           |                         |                         |                         |                         |                                         |  |  |
|                               |                                                |           | Statistik-Einstel       | llungen                 |                         |                         |                                         |  |  |
| Von: 08.09.2020               | <b>Bis:</b> 19.07.2021                         | <b>#</b>  | Statistik: Abwe         | esende Zeit insgesam    | t 🗸                     | □ Nur unent             | schuldigte Fehlzeiten                   |  |  |
| Abwesenh                      | Abwesenheit insgesamt Abwesenheit nach Stunden |           |                         |                         |                         |                         |                                         |  |  |
| 269 (220                      | 0 / 042 6+4 )                                  | Stunde    | Montag                  | Dienstag                | Mittwoch                | Donnerstag              | Freitag                                 |  |  |
| 2,0 % (22,0                   | 0 / 843 Stu.)                                  | 1         | 3 %<br>(1,00 / 31 Std.) | 0 %<br>(0,00 / 30 Std.) | 0 %<br>(0,00 / 30 Std.) | 7 %<br>(2,00 / 29 Std.) | 3 %<br>(1,00 / 31 Std.)                 |  |  |
| Abwesenhei                    | it nach Fächern                                | 2         | 3 %<br>(1,00 / 31 Std.) | 0 %<br>(0,00 / 30 Std.) | 0 %<br>(0,00 / 30 Std.) | 7 %<br>(2,00 / 29 Std.) | 3 %<br>(1,00 / 31 Std.)                 |  |  |
| Fach                          | Abwesenheit                                    | 3         | 3 %<br>(1,00 / 31 Std.) | 0 %<br>(0,00 / 30 Std.) | 0 %<br>(0,00 / 30 Std.) | 7 %<br>(2,00 / 29 Std.) | 3 %<br>(1,00 / 31 Std.)                 |  |  |
| Ethik<br>Kunst                | 7 % (2,00 / 27 Std.)                           | 4         | 3 %<br>(1,00 / 31 Std.) | 0 %<br>(0,00 / 30 Std.) | 0 %<br>(0,00 / 30 Std.) | 7 %<br>(2,00 / 29 Std.) | 3 %<br>(1,00 / 31 Std.)                 |  |  |
| Musik                         | 4 % (2,00 / 57 Std.)                           | 5         | 3 %<br>(1,00 / 29 Std.) | 0 %<br>(0,00 / 28 Std.) | 0 %<br>(0,00 / 28 Std.) | 7 %<br>(2,00 / 27 Std.) | 0 %<br>(0,00 / 26 Std.)                 |  |  |
| Werken und Gestalten          | 3 % (2,00 / 62 Std.)                           | 6         | 4 %<br>(1.00 / 26 Std.) | 0 %<br>(0.00 / 25 Std.) | 0 %<br>(0.00 / 25 Std.) | 8 %<br>(2.00 / 25 Std.) | 0 %<br>(0.00 / 1 Std.)                  |  |  |
| Mathematik Haunt              | 2 % (4.00 / 151 Std.)                          | 7         | (())                    | (                       |                         | (                       | (,,,,,,,,,,,,,,,,,,,,,,,,,,,,,,,,,,,,,, |  |  |
|                               | 3 % (2 00 / 90 Std.)                           | 8         |                         |                         |                         |                         |                                         |  |  |
| Heimat- und<br>Sachunterricht | 1 % (1,00 / 121 Std.)                          | 9<br>10   |                         |                         |                         |                         |                                         |  |  |

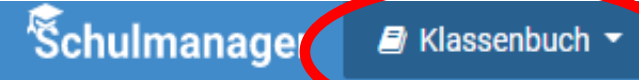

### Berichte

|                     | Alle Abwe                                             | senheiten               |
|---------------------|-------------------------------------------------------|-------------------------|
| Zeitrau             | Im Information                                        | Entschuldigung          |
| 08.07.2<br>ganztägi | 2021 🏾 🖀 Krankgemeldet                                | ✓ Nicht<br>erforderlich |
| 23.04.2<br>ganztägi | 2021 🏾 🖀 Krankgemeldet                                | ✓ Nicht<br>erforderlich |
| 19.03.2<br>ganztägi | 2021 <b>#</b> Beurlaubt: Quaranti<br>ig Testung Vater | äne wegen 🖌 🗸 Genehmigt |
| 18.03.2<br>ganztägi | 2021 <b>#</b> Beurlaubt: Quaranti<br>ig Testung Vater | äne wegen 🖌 🗸 Genehmigt |
| 22.02.2<br>ganztägi | 2021 🏾 🏀 Krankgemeldet                                | ✓ Nicht<br>erforderlich |
|                     |                                                       | 🔒 PDF-Export            |

|          |                                     |             |                | Statistik H | istorie Einträge |  |  |  |
|----------|-------------------------------------|-------------|----------------|-------------|------------------|--|--|--|
|          |                                     | Abwesenh    | eit nach Stund | en          |                  |  |  |  |
| Aktuelle | Aktuelle Woche Kalenderwoche 27 ~ > |             |                |             |                  |  |  |  |
|          | Montag                              | Dienstag    | Mittwoch       | Donnerstag  | Freitag          |  |  |  |
| Stunde   | 05.07. 2021                         | 06.07. 2021 | 07.07.2021     | 08.07. 2021 | 09.07. 2021      |  |  |  |
| 1        | Anwesend                            | Anwesend    | Anwesend       | Abwesend    | Anwesend         |  |  |  |
| 2        | Anwesend                            | Anwesend    | Anwesend       | Abwesend    | Anwesend         |  |  |  |
| 3        | Anwesend                            | Anwesend    | Anwesend       | Abwesend    | Anwesend         |  |  |  |
| 4        | Anwesend                            | Anwesend    | Anwesend       | Abwesend    | Anwesend         |  |  |  |
| 5        | Anwesend                            | Anwesend    | Anwesend       | Abwesend    | Anwesend         |  |  |  |
| 6        | Anwesend                            | Anwesend    | Anwesend       | Abwesend    |                  |  |  |  |
| 7        |                                     |             |                |             |                  |  |  |  |
| 8        |                                     |             |                |             |                  |  |  |  |
| 9        |                                     |             |                |             |                  |  |  |  |
| 10       |                                     |             |                |             |                  |  |  |  |

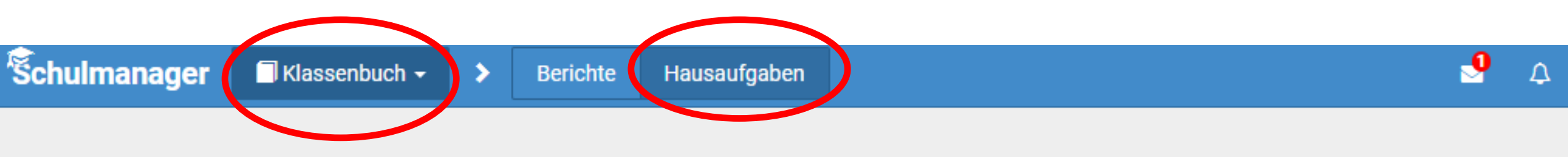

### Hausaufgaben

Dienstag, 23.06.2020

Deutsch

Schritt 2 und 3 der 5-Schritte-Lesemethode

@ 2020 Sobulmanagor On

Wenn die Lehrkraft die Hausaufgaben in den Schulmanager einträgt (vor allem in der Mittelschule!), dann können Sie diese hier sehen. 🖶 Krankmeldung 💌

#### Curück zur Startseite

### Krankmeldung

|                                 |                                                     | Neue Krankmeld                                   | ung                          |             |
|---------------------------------|-----------------------------------------------------|--------------------------------------------------|------------------------------|-------------|
| Schüler                         | Test, Kind 9a                                       |                                                  |                              |             |
| Von                             | 29.08.2022                                          | 🛗 Bis                                            | 29.08.2022                   | Ê           |
| Bitte rufen Sie<br>Hinweis an S | bei meldepflichtigen Kr<br>Sekretariat und Lehrkräf | ankheiten zusätzlich im Sekr<br>fte (freiwillig) | retariat an!<br>Krankmeldung | g einreiche |
|                                 |                                                     | Vergangene Krankme                               | ldungen                      |             |
|                                 |                                                     | Von                                              | Pic                          |             |
| Schüler                         |                                                     | Voli                                             | DIS                          |             |

| Schulman        | ager 🗩 Nachrichten |        |
|-----------------|--------------------|--------|
|                 | Nachrichten        | ٠      |
| Suchen          |                    |        |
| 🖂 Alle 🛭 🕫 U    | Ungelesene         | Archiv |
|                 | 🖈 Neue Nachricht   |        |
| 2 0005 0 shules | A Neue Nachricht   |        |

### Herzlich willkommen, Mama Testkind

Schulmanager

📰 Module 🔻

| 🛗 Kommende Termine                                                                                                    | C Klassenarbeiten                                                              | <b>€</b> Sprechstundentermine          |
|----------------------------------------------------------------------------------------------------|--------------------------------------------------------------------------------|----------------------------------------|
| Dienstag, 08.07.2025<br>Sporttag Grundschule<br>19:00 Info-Abend für zukünftige 1. Klassen<br>Dienstag, 15.07.2025<br>Sporttag Grundschule - Ausweichtermin<br>19:00 Feier 30 Jahre Schulbücherei<br>Freitag, 18.07.2025<br>12:00 Sommerfest<br>Montag 28.07.2025 | In den nächsten 6 Wochen sind keine Klassenarbeiten<br>angekündigt.<br>Details | Keine Termine gebucht<br>Termin buchen |
| 🖨 Krankmeldung                                                                                                    | EBeurlaubung vom Unterricht                                                    |                                        |
| Hier können Sie eine Krankmeldung einreichen.                                                                                                    | Hier können Sie eine Beurlaubung beantragen.                                   |                                        |
| Zur Krankmeldung                                                                                                    | Zum Antrag auf Beurlaubung                                                     |                                        |

#### 

🔊 Neue Nachricht

2025 Schulmanager Online

| Empfänger      |
|----------------|
| lamen eingeben |
| Betreff        |
|                |
| Nachricht      |
|                |
| Anhänge        |
| Hinzufügen     |
|                |

Hier erscheinen nur Lehrkräfte, die Ihr Kind im Unterricht hat, zzgl. Schulleitung, Sekretariat, OGTS und JaS.

X

| Neue Nachricht versenden               | ×      |
|----------------------------------------|--------|
| Empfänger<br>Katrin Mayer 💼<br>Betreff |        |
| Anfrage wegen Geburtstagkuchen         |        |
| Nachricht                              |        |
| Liebe Frau Mayer,                      | ,      |
| Anhänge                                |        |
| + Hinzufügen                           |        |
| Abbrechen                              | Senden |

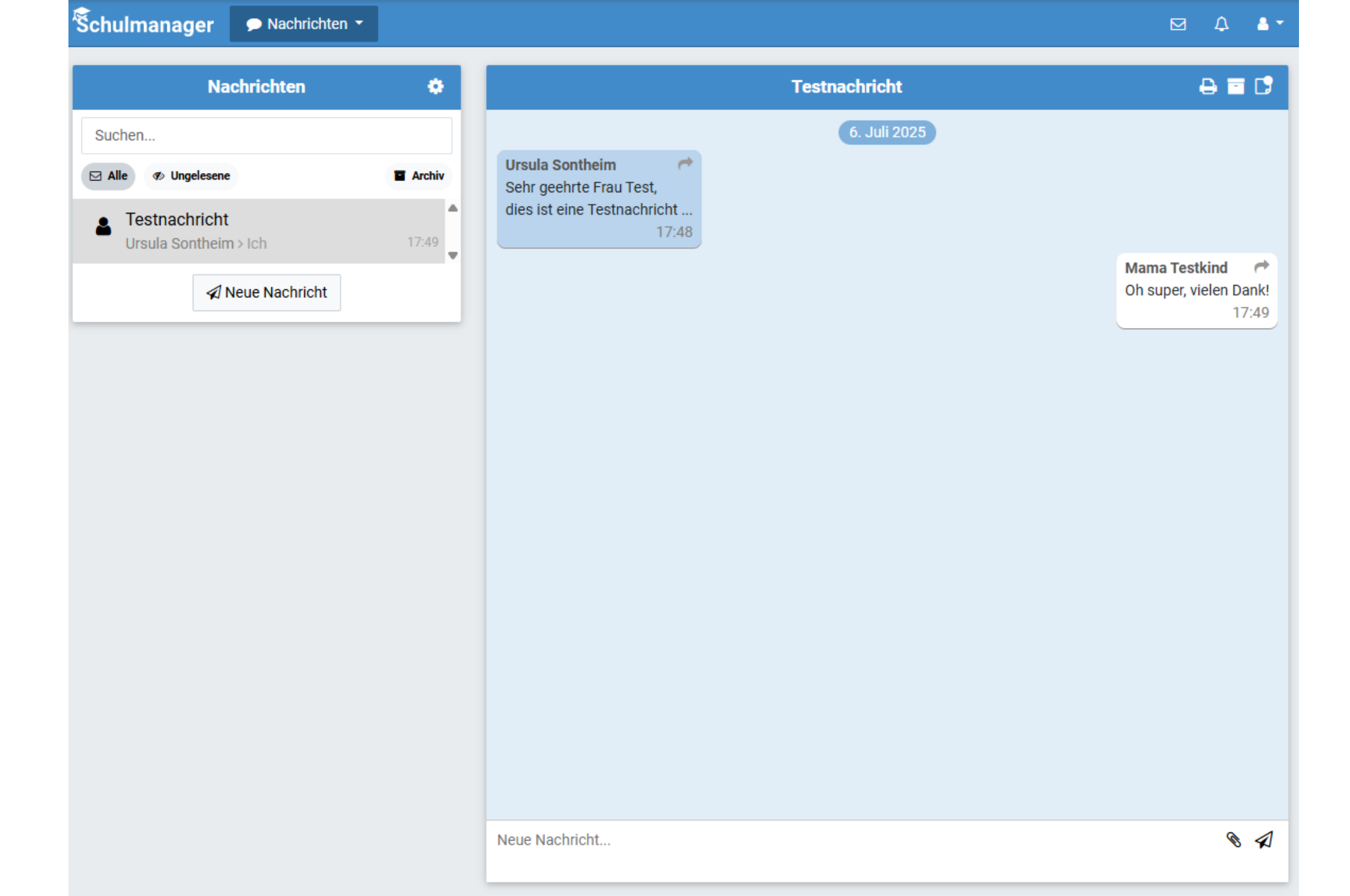

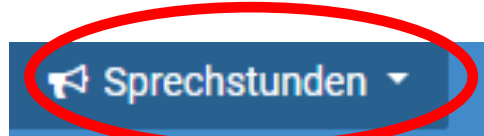

#### O Zurück zur Startseite

## Sprechstunden buchen

Mayer, Katrin Klassenlehrkraft, Deutsch, Mathematik, Grundl. Unterricht Ku/Mu/HSU, Sport GS, Förderunterricht, Musik, Heimat- und Sachunterricht, Kunst

Sprechstunde: Mittwoch,

+ Termin buchen

O Zurück zur Startseite

### Rechnungen

| Rechnung    | Datum      | Fällig am  | Posten                                                      | Überweisen an |
|-------------|------------|------------|-------------------------------------------------------------|---------------|
| Rechnung 97 | 24.06.2021 | 08.07.2021 | Lama-Heft "Der schlaue Radfahrer" €<br>Summe €              | ✓ Bezahlt     |
| Rechnung 83 | 24.11.2020 | 08.12.2020 | Lektüre "Oskar und die falschen Weihnachtsengel" €<br>Summe | ✓ Bezahlt     |
| Rechnung 63 | 29.10.2020 | 05.02.2021 | Betrag WG und Papier €<br>Summe . €                         | ✓ Bezahlt     |
| Rechnung 47 | 23.09.2020 | 30.09.2020 | Summe €                                                     | ✓ Bezahlt     |
| Rechnung 38 | 17.09.2020 | 24.09.2020 | Arbeitshefte und Schriftpflegeheft19,00 €Summe19,00 €       | ✓ Bezahlt     |

### Eltern erhalten die Rechnungen per E-Mail oder Ausdruck

Angemeldete Eltern erhalten die Rechnung per E-Mail. Alle anderen Eltern erhalten die Rechnung als Ausdruck, z. B. über die Klassenleiter.

| Sehr geehrte Eltern von Max Mustermann,<br>folgende Zahlungsposten fallen für Ihr Kind an:  |                                        |                |  |  |  |  |  |
|---------------------------------------------------------------------------------------------|----------------------------------------|----------------|--|--|--|--|--|
| Posten                                                                                      |                                        | Betrag         |  |  |  |  |  |
| Taschenrechner                                                                              |                                        | 22,00 €        |  |  |  |  |  |
| Wandertag                                                                                   |                                        | 9,00 €         |  |  |  |  |  |
| Summe                                                                                       |                                        | 31,00 €        |  |  |  |  |  |
| Bitte überweisen Sie den Betrag in Höhe von 31,00 € bis zum 08.06.2017 auf folgendes Konto: |                                        |                |  |  |  |  |  |
| Kontoinhaber:                                                                               | Albert-Einstein-Schule                 |                |  |  |  |  |  |
| IBAN:                                                                                       | DE99 1234 5678 9000 0012 345           | mit            |  |  |  |  |  |
| BIC:                                                                                        | SSKMDEMMXXX<br>Stadter arkenes Müncher |                |  |  |  |  |  |
| Bank:                                                                                       | Stadtsparkasse Munchen                 | <b>QK-Code</b> |  |  |  |  |  |
| verwendungszweck:                                                                           | 1691 6679 T Max Mustermann 10b         |                |  |  |  |  |  |

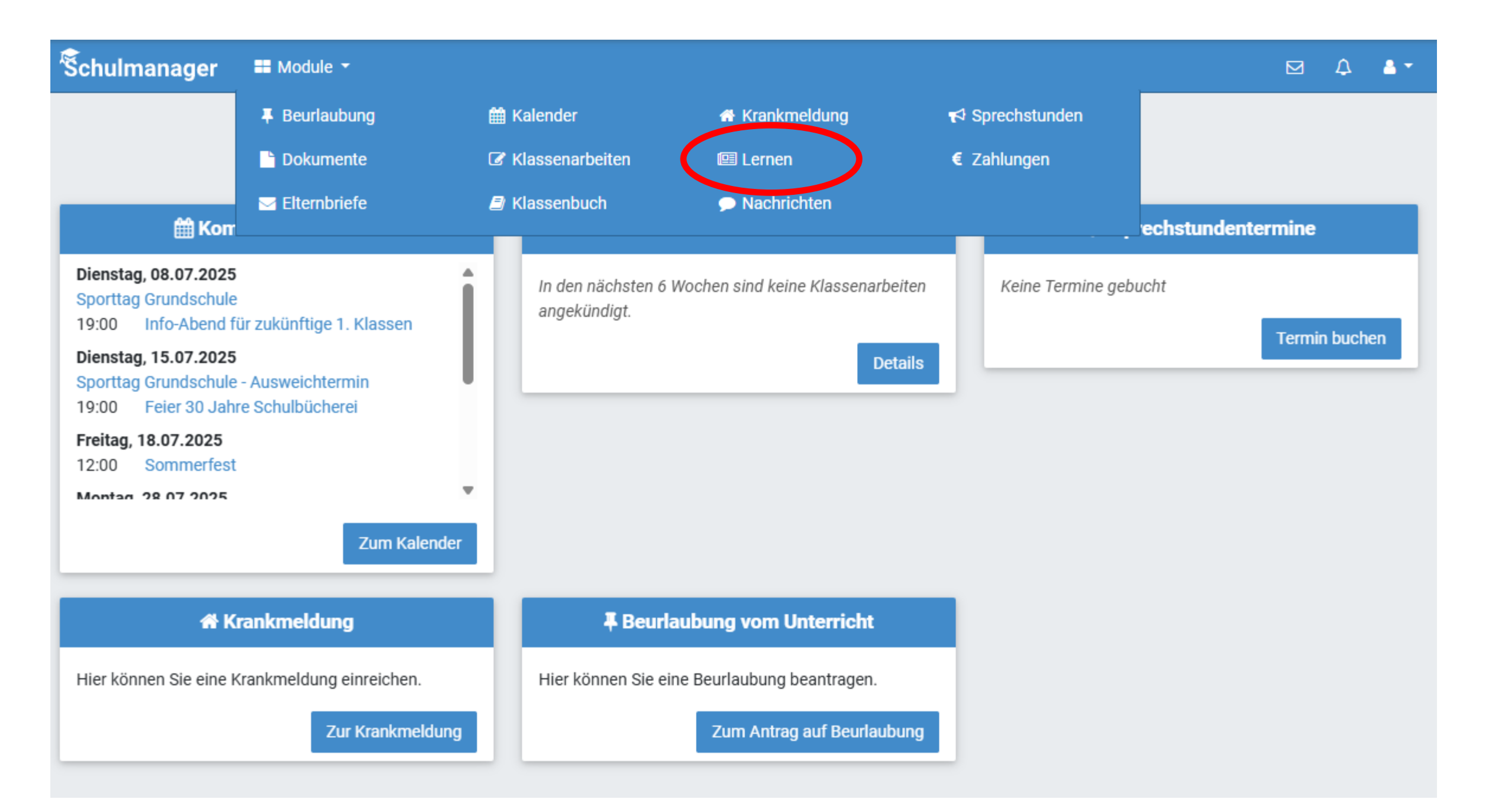

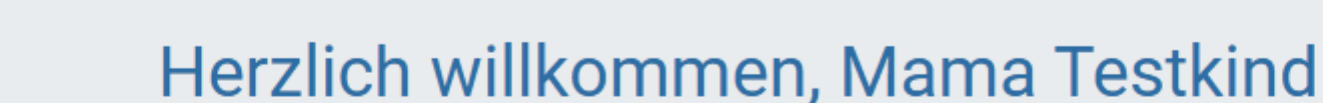

Schulmanager

Hodule -

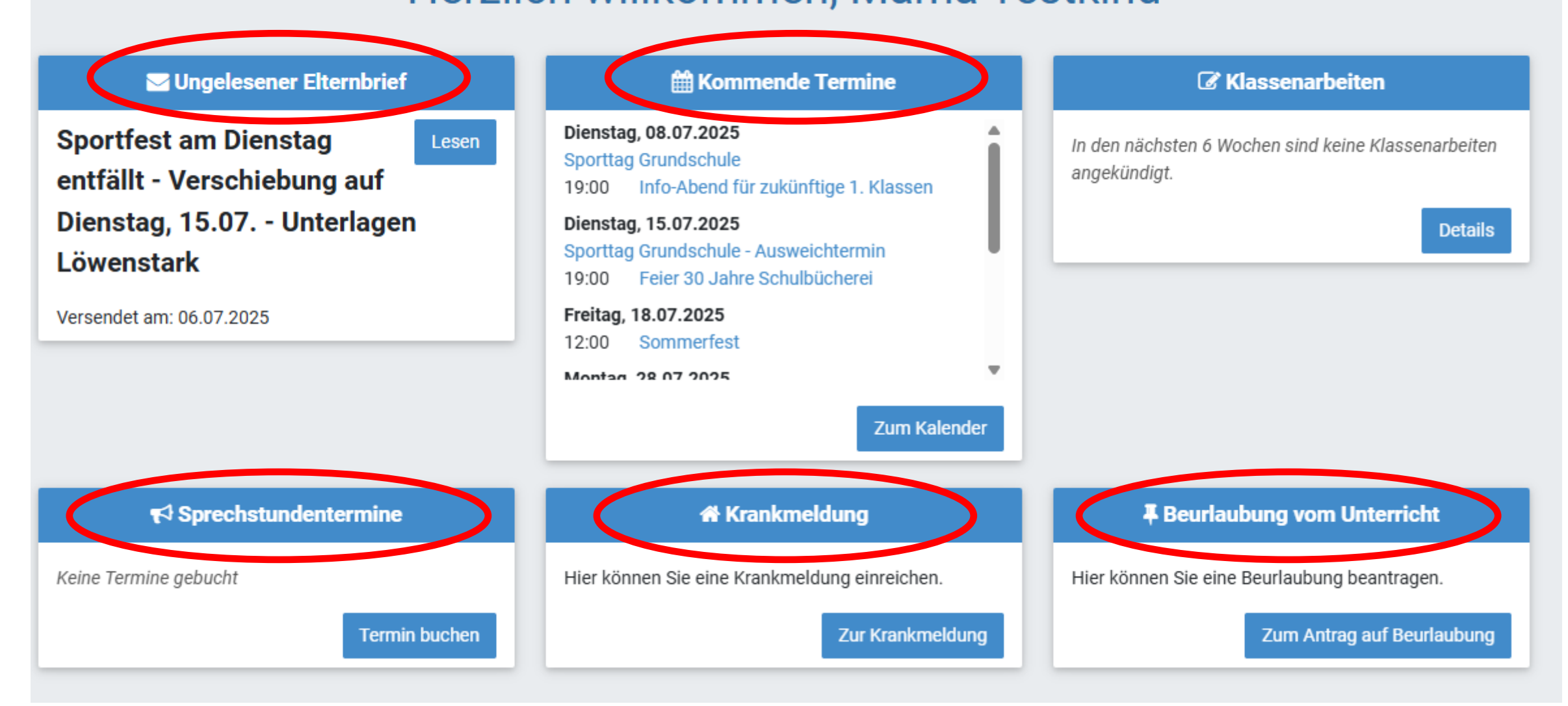

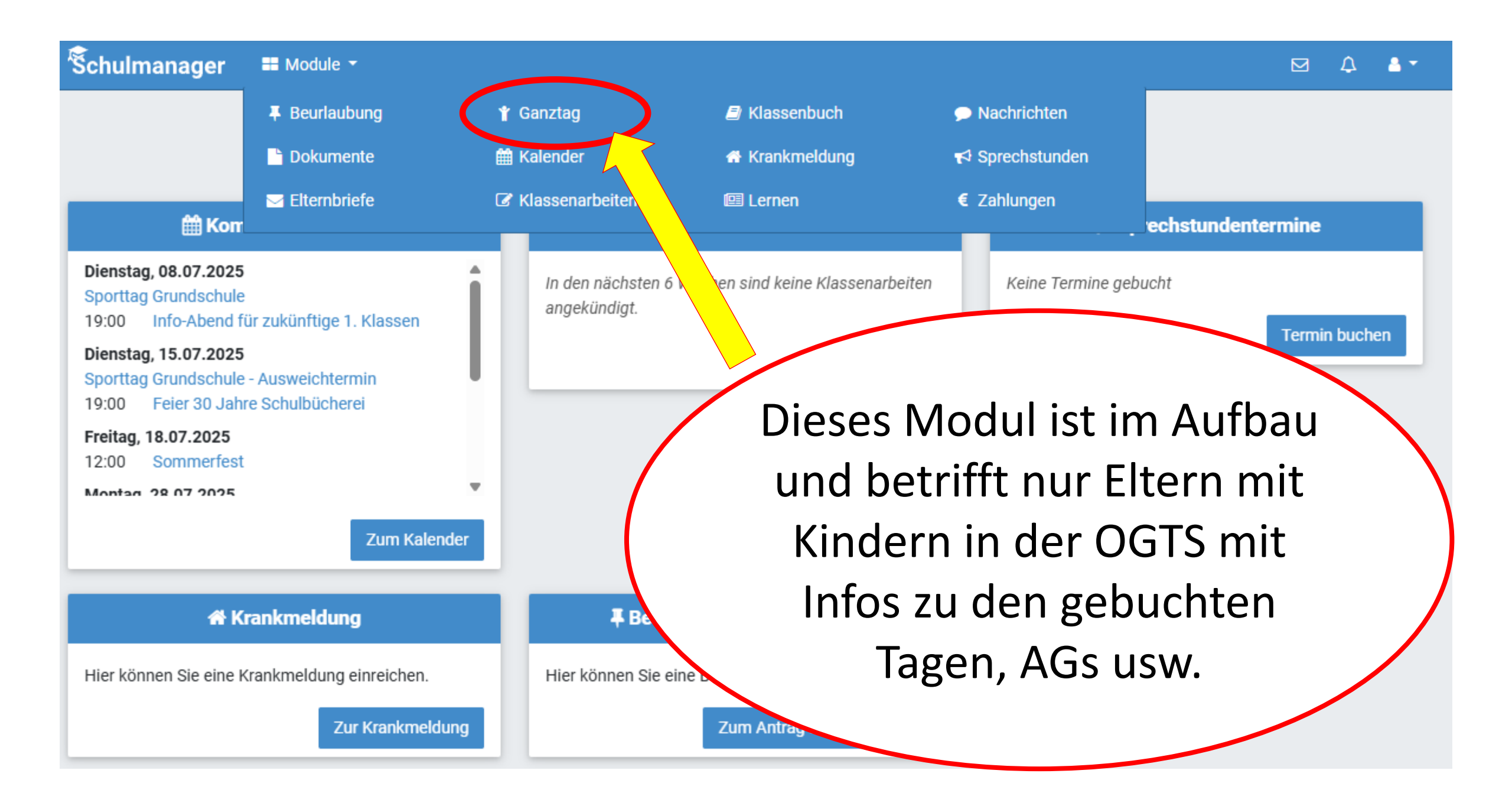

## **Gibt es Fragen zum Schulmanager?**

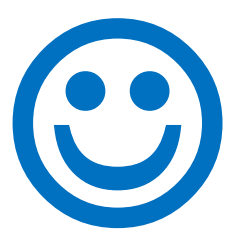

## Vielen Dank für Ihre Aufmerksamkeit! Ursula Sontheim, KRin